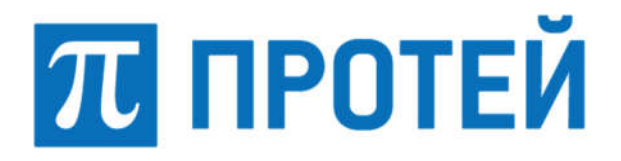

Общество с ограниченной ответственностью «Научно-Технический Центр ПРОТЕЙ» (ООО «НТЦ ПРОТЕЙ»)

# СПЕЦИАЛЬНОЕ ПРОГРАММНОЕ ОБЕСПЕЧЕНИЕ «ПРОТЕЙ-МСРТТ»

РУКОВОДСТВО ОПЕРАТОРА

RUS.ПАМР.49700-01 34

Подпись и дата

Инв. № дубл.

Взам. инв. №

Подпись и дата

Инв. № подл.

Листов 28

2023

Литера \_\_\_\_

#### Аннотация

Настоящий документ «Специальное программное обеспечение «ПРОТЕЙ-МСРТТ». Руководство оператора» разработан на Специальное программное обеспечение «ПРОТЕЙ-МСРТТ» (далее по тексту — PROTEI MCPTT, MCPTT) производства Общества с ограниченной ответственностью «Научно-Технический Центр ПРОТЕЙ» (далее — ООО «НТЦ ПРОТЕЙ»). Настоящий документ предназначен для подачи в Минцифры России вместе с заявлением о внесении сведений о программном обеспечении PROTEI MCPTT в единый реестр российских программ для электронных вычислительных машин и баз данных.

Руководство оператора содержит информацию по работе с интерфейсом управления консоли диспетчера системы PROTEI MCPTT.

Настоящий документ разработан в соответствии с требованиями ГОСТ 19.505–79 «Единая система программной документации. Руководство оператора».

| Изм. | Лист | № докум. | Подпись | Дата |
|------|------|----------|---------|------|

# СОДЕРЖАНИЕ

| 1 | Термины и сокращения                                           | 4   |
|---|----------------------------------------------------------------|-----|
| 2 | Общие сведения                                                 | 5   |
|   | 2.1 Обозначение и наименование программы                       | 5   |
|   | 2.2 Программное обеспечение                                    | 5   |
|   | 2.3 Языки программирования                                     | 5   |
|   | 2.4 Системные требования для серверной части                   | 5   |
|   | 2.5 Техническая поддержка                                      | 6   |
|   | 2.5.1 Производитель                                            | 6   |
|   | 2.5.2 Служба технической поддержки                             | 6   |
| 3 | Назначение системы                                             | 7   |
| 4 | Структура интерфейса управления и принципы работы с ним        | 8   |
|   | 4.1 Авторизация                                                | 8   |
|   | 4.2 Главное рабочее окно консоли диспетчера                    | 9   |
| 5 | Работа с абонентами системы                                    | .11 |
|   | 5.1 Создание абонента                                          | .11 |
|   | 5.2 Удаление абонента                                          | .14 |
|   | 5.3 Поиск абонента с использованием фильтра                    | .15 |
|   | 5.4 Редактирование профиля участника и просмотр дополнительной | í   |
|   | информации                                                     | .15 |
| 6 | Группы абонентов                                               | .17 |
|   | 6.1 Создание группы абонентов                                  | .17 |
|   | 6.2 Удаление группы абонентов                                  | .19 |
|   | 6.3 Редактирование и просмотр состава группы                   | .20 |
| 7 | Каналы связи и принципы работы                                 | .22 |
|   | 7.1 Настройка основного рабочего окна «Избранное»              | .22 |
|   | 7.2 Возможность прослушивания микрофона участника              | .22 |
|   | 7.3 Групповой РТТ вызов                                        | .24 |
|   | 7.4 Частный РТТ вызов                                          | .25 |
| 8 | Карты                                                          | .26 |

| Изм. | Лист | № докум. | Подпись | Дата |
|------|------|----------|---------|------|

# 1 Термины и сокращения

В таблице 1 приведены используемые в настоящем документе термины и сокращения.

Таблица 1 — Термины и сокращения

| Термин | Описание                                                           |
|--------|--------------------------------------------------------------------|
| MCPTT  | Mission Critical Push-To-Talk — критически важные сервисы для      |
|        | работы ПМР на базе стандарта LTE                                   |
| PTT    | Push-To-Talk                                                       |
| SIP    | Session Initiation Protocol — протокол передачи данных             |
| URI    | Uniform Resource Identifier — унифицированный идентификатор        |
|        | ресурса Интернет                                                   |
| IMEI   | International Mobile Equipment Identity — идентификатор мобильного |
|        | оборудования                                                       |
| IP     | Internet Protocol — интернет протокол                              |
| ГО ЧС  | По делам гражданской обороны и чрезвычайным ситуациям              |
| OC     | Операционная система                                               |
| ОЗУ    | Оперативное запоминающее устройство                                |
| СУБД   | Система управления базами данных                                   |

| Изм. | Лист | № докум. | Подпись | Дата |
|------|------|----------|---------|------|

## 2 Общие сведения

# 2.1 Обозначение и наименование программы

Обозначение документа- RUS.ПАМР.49700-01 34.

Наименование – Специальное программное обеспечение «ПРОТЕЙ-МСРТТ».

Краткое наименование – PROTEI MCPTT.

# 2.2 Программное обеспечение

Для функционирования PROTEI MCPTT необходимо следующее программное обеспечение:

- 1. ОС Linux, в том числе:
- Alt Linux (предустановленная OC);
- Astra Linux 1.6;
- RPM 4.17.1;
- Ubuntu;
- РЕД ОС.
- 2. СУБД:
- Postgres;
- Mariadb (опционально).

## 2.3 Языки программирования

Языки программирования, на которых написана программа: C, C++, Java, Kotlin, JS, GO.

## 2.4 Системные требования для серверной части

Для серверной части требуется не менее 4 Гб ОЗУ, 300 Гб дискового пространства и процессор с частотой 2,4 ГГц.

| Изм. | Лист | № докум. | Подпись | Дата |
|------|------|----------|---------|------|

#### 2.5 Техническая поддержка

Техническая поддержка и дополнительное консультирование по вопросам, возникающим в процессе установки и эксплуатации изделия, осуществляются производителем и службой технической поддержки.

#### 2.5.1 Производитель

ООО «НТЦ ПРОТЕЙ» 194044, Санкт-Петербург Большой Сампсониевский пр., д. 60, лит. А Бизнес-центр «Телеком СПб» Тел.: (812) 449-47-27 Факс: (812) 449-47-29 WEB: <u>http://www.protei.ru</u> E-mail: sales@protei.ru

#### 2.5.2 Служба технической поддержки

ООО «НТЦ ПРОТЕЙ» 194044, Санкт-Петербург Большой Сампсониевский пр., д. 60, лит. А Бизнес-центр «Телеком СПб» Тел.: (812) 449-47-27 доп. 5888 (круглосуточно) Факс: (812) 449-47-29 WEB: <u>http://www.protei.ru</u> E-mail: mobile.gupport@protei.ru

E-mail: mobile.support@protei.ru

#### Внимание!

Перед установкой и началом эксплуатации изделия необходимо внимательно ознакомиться с паспортом изделия и эксплуатационной документацией.

Данный документ должен постоянно находиться при изделии.

| Изм. | Лист | № докум. | Подпись | Дата |
|------|------|----------|---------|------|

#### 3 Назначение системы

Система PROTEI МСРТТ позволяет осуществлять гарантированную по качеству связь с применением широковещательных технологий один-ко-многим. Концепция организации связи на базе технологии МСРТТ позволяет использовать абонентские терминалы 4G для организации широковещательных групп. Сценарии общения внутри групп или между абонентами могут полностью повторять работу транкинговой связи, при этом есть возможность использования всех дополнительных возможностей сети 4 поколения. Технология МСРТТ является стандартизированной в рамках спецификаций 3GPP; определена приоритезация MCPTT трафика, по сравнению с трафиком обычных абонентов сети 4 поколения, именно этот факт позволяет реализовать гарантированную связь между МСРТТ абонентами.

Система предназначена для организации группового или личного общения широковещательной связи, а именно:

1. Для служб ГО ЧС.

2. Для спасательных и восстановительных бригад.

3. Для организации связи персонала, поддерживающего работу критических инфраструктурных объектов распределенных на больших территориях (железные дороги, сети автомобильных дорог, энергетические сети, порты, распределительные узлы).

4. Для организации связи на крупных отраслевых предприятиях или добывающих карьерах, шахтах, разломах, открытых месторождениях.

5. Для передачи приоритезированного трафика в сетях 4 поколения (управление инфраструктурой, IoT, автоматизированный мониторинг крупных объектов).

6. Для любых производств и объединений в целях решения задач по организации широковещательной связи между абонентами или группами абонентов.

| Изм. | Лист | № докум. | Подпись | Дата |
|------|------|----------|---------|------|

#### 4 Структура интерфейса управления и принципы работы с ним

Интерфейс системы управления реализован на WEB-технологиях. Для организации доступа к интерфейсу пользователю потребуется рабочая станция с OC Windows или любой системой Unix, а так же WEB-браузер. Для доступа к интерфейсу в адресной строке браузера необходимо указать доменное имя или IP-адрес, а так же порт доступа к WEB-интерфейсу.

#### 4.1 Авторизация

После корректного ввода адреса WEB-интерфейса в браузере откроется окно авторизации (Рисунок 1). В данном окне пользователь должен указать:

1. Логин – имя учетной записи пользователя.

2. Пароль – заданная комбинация символов для конкретной учетной записи пользователя.

| Авторизация                         | Авторизация                         |  |
|-------------------------------------|-------------------------------------|--|
| Войдите в аккаунт, чтобы продолжить | Войдите в аккаунт, чтобы продолжить |  |
| Логин                               | Логин                               |  |
| Логин                               | dispatcher                          |  |
| Пароль                              | Пароль                              |  |
| Пароль                              | •••••                               |  |
| Войти                               |                                     |  |
| Bonto                               | Войти                               |  |

Рисунок 1 — Авторизация в системе управления

После ввода запрошенных от пользователя данных, кнопка «Войти» станет активной и ее можно будет нажать. Если введенные пользователем данные корректны и в системе присутствует учетная запись с указанным логином и паролем, то будет произведена успешная авторизация клиента и выполнен автоматический переход на главное окно WEB-интерфейса управления.

| Изм. | Лист | № докум. | Подпись | Дата |
|------|------|----------|---------|------|

#### 4.2 Главное рабочее окно консоли диспетчера

После успешной авторизации будет выполнен автоматический переход на главное рабочее окно консоли диспетчера (Рисунок 2).

| мсртт                                                                                                    | Каналы связи Участі                                                                          | ники Группы Карты                                                                    | 🔆 🔟 dispatcher 🗸                                                                                      |
|----------------------------------------------------------------------------------------------------|----------------------------------------------------------------------------------------------|--------------------------------------------------------------------------------------|----------------------------------------------------------------------------------------------------|
| Каналы                                                                                                    | Избранное                                                                                    |                                                                                      | Развернуть все карточки 😽                                                                             |
| <ul> <li>Отображать: Все группы ~</li> <li>Аварніная бригада 1<br/>Количество участников 5</li> </ul>                                | Группа быстрого реагирования ✓<br>Количество участинков 2<br>✿<br>Ф•Ф Нажните чтобы говорить | Аварийная бригада 1 У<br>Количиство учистников 5<br>Ф<br>() Нажните чтобы говорить   | Экстренная группа 🖍<br>Каличиство участняков 3<br>Ф<br>(+1) Накианте чтобы говорять                   |
| <ul> <li>Группа быстрого реагнирования<br/>Каличество участников 2</li> <li>Экстренная группа<br/>Количество участников 3</li> </ul> | Етнегделсу Сгонд                                                                             | <ul> <li>Центр скорой помощи<br/>ар walkie Talkie@mcptt protecn;</li> <li></li></ul> | • dispatcher<br>ap dispatche @incptt prote nu<br>Ø \$                                                 |
| <ul> <li>Emergency Group</li> <li>Количество участников 8</li> </ul>                                                                 |                                                                                              | (r-1) PTT 📞 Bacos                                                                    | (j-g) PTT 📞 Bacos                                                                                     |
|                                                                                                    | dispatcher2 sip:dispatcher2@incptt.protei.ru                                                 | <ul> <li>Администратор</li> <li>вір.зіdmin@mcptt.protec.nu</li> <li>р</li> </ul>     | <ul> <li>Иваннов Игорь(бригада восстановления)</li> <li>пр igor@mcpit.protei.ju</li> <li>ф</li> </ul> |
|                                                                                                    | (+)) PTT 📞 Bacon                                                                             | (v) PTT 📞 Binos                                                                      | (vi) PTT 📞 Bucose                                                                                     |

Рисунок 2 — Главное рабочее окно интерфейса управления

В верхней центральной части расположено главное меню интерфейса, которое содержит следующие вкладки:

1. Каналы связи – основное рабочее окно диспетчера МСРТТ. Функциональность данного меню позволяет работать с группами и абонентами. Диспетчер может прослушать общение группы, принять участие в общении группы или пообщаться с конкретным абонентом МСРТТ.

2. Участники – меню работы с абонентами.

- 3. Группы меню работы с группами абонентов.
- 4. Карты меню доступа к карте с функцией геолокации.

В верхней правой части интерфейса на всех окнах интерфейса находится пользовательское меню (Рисунок 3).

В данном меню всегда отображен пользователь, под учетной записью которого выполнена авторизации. Так же есть возможность осуществить следующие действия:

1. Смена цветовой гаммы интерфейса путем нажатия на соответствующий значок «

| Изм. | Лист | № докум. | Подпись | Дата |
|------|------|----------|---------|------|

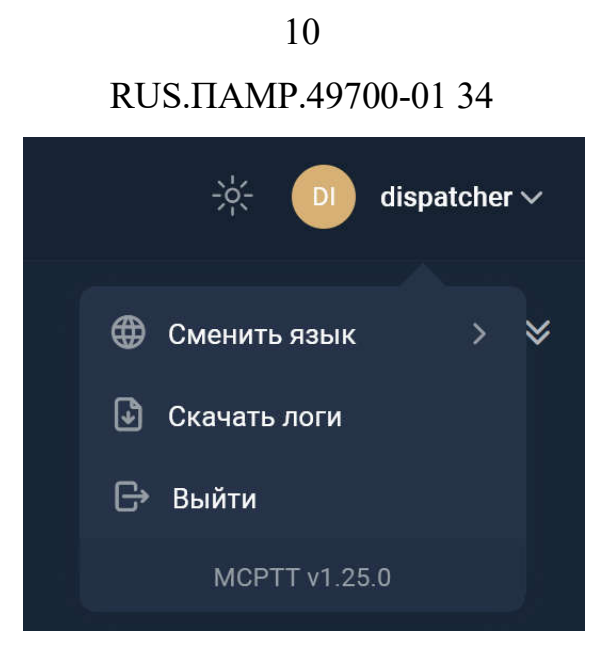

Рисунок 3 — Пользовательское меню

2. Смена языка интерфейса, если это необходимо (возможность поддержки любого языка, в текущем варианте поддержаны русский и английский).

3. Скачивание логов консоли диспетчера – данная функция необходима для трассировки вызовов непосредственно с самой консоли диспетчера.

4. Осуществление выхода из текущей учетной записи.

| Изм. | Лист | № докум. | Подпись | Дата |
|------|------|----------|---------|------|

## 5 Работа с абонентами системы

На вкладке «Участники» диспетчер может осуществить следующие действия:

- 1. Добавить абонента или абонентов в систему МСРТТ.
- 2. Удалить абонента из системы.
- 3. Осуществить редактирование профиля или настроек абонента.
- 4. Осуществить поиск абонента с помощью фильтра по участникам.

Внешний вид вкладки «Участники» представлен на рисунке 4.

| MCPT          | т                                    |                                      | Каналы сөязи                                      | Участники П | руппы Карты |                                                    | 🔆 💿 dispatcl | :her~ |
|---------------|--------------------------------------|--------------------------------------|---------------------------------------------------|-------------|-------------|----------------------------------------------------|--------------|-------|
| Учас<br>+ соя | ТНИКИ<br>валь участняка<br>В Удеотть |                                      |                                                   |             |             |                                                    |              |       |
| Ø             |                                      |                                      |                                                   |             |             |                                                    |              |       |
| ۵             | sip.tony@mcptt.protei.ru             | Антон Павлов                         | Частный, Экстренный групповой                     |             |             | на группу Экстренная группа                        |              |       |
|               | sip tonymontana@mcptt.protei.ru      | Тонев Матвей(Старший группы)         | Честный, Экстренный групповой                     |             |             | на группу Экстренная группа                        |              |       |
|               | siptigor@mcptt.protei.ru             | Иванов Игорь(бригада восстановления) | Честный; Экстренный групповой                     |             |             | на группу Emergency Group                          |              |       |
|               | sip dispetcher2@mcptt protei.ru      | dispatcher2                          | Частный, Экстренный частный, Экстренный групповой |             |             | на частный номер dispatcher, на группу<br>возблоцр |              |       |
|               | sip:admin@mcptt.protei.ru            | Администратор                        | Частный, Экстренный частный, Экстренный групповой |             |             | на частный номер dispatcher, на группу<br>возСкорр |              |       |
|               | sip.automobile@mcptt.protei.ru       | Экипак 1 (карета скорой помоци)      | Честний                                           |             |             | Выбирается самим участником                        |              |       |
|               | sip.walkieTalkie@mcptt.protei.ru     | Центр скорой помощи                  | Частный, Экстренный частный, Экстренный групповой |             |             | на частный номер dispatcher, на группу<br>возСкорр |              |       |
|               | sip:dispatcher@mcptt.protei.ru       | dispatcher                           | Частный, Экстренный частный, Экстренный групповой |             |             | на настный номер admin, на группу sooGroup         |              |       |

Рисунок 4 — Внешний вид меню «Участники»

#### 5.1 Создание абонента

Для добавления нового участника в систему МСРТТ необходимо нажать на кнопку «Создать участника» в верхнем левом углу окна. По факту нажатия откроется окно добавления участника (Рисунок 5).

Для добавления участника необходимо заполнить следующие поля:

1. Логин – имя учетной записи пользователя, необходим для авторизации участника в системе.

2. Пароль – заданная комбинация символов, необходим для авторизации участника в системе.

3. URI – SIP URI абонента МСРТТ, необходим для осуществления вызовов.

4. Имя – имя участника или должность участника.

| Изм. | Лист | № докум. | Подпись | Дата |
|------|------|----------|---------|------|

RUS.ПАМР.49700-01 34

| Создание участника | ×                |  |
|--------------------|------------------|--|
| Логин *            |                  |  |
|                    |                  |  |
| Пароль *           |                  |  |
|                    |                  |  |
| URI *              |                  |  |
|                    |                  |  |
| Имя *              |                  |  |
|                    |                  |  |
| Роль               |                  |  |
| Рация              |                  |  |
| Типы вызовов       |                  |  |
|                    |                  |  |
| Частные звонки     |                  |  |
|                    |                  |  |
| Приоритет          |                  |  |
| 0                  |                  |  |
| IMEI               |                  |  |
|                    | Отмена Сохранить |  |

Рисунок 5 — Добавление участника

5. Роль участника – определяет роль участника системы. Перечень ролей:

– Рация – определяет участника как абонента с МСРТТ телефоном или терминалом с WEB-приложением МСРТТ;

– Администратор – определяет администратора системы;

 Диспетчер – определяет пользователя системы как диспетчера, работающего за консолью управления.

6. Типы вызовов – в данном поле определяются типы вызовов, доступные создаваемому пользователю. В интерфейсе есть возможность выбрать ту или иную необходимую комбинацию из следующих значений:

| Изм. | Лист | № докум. | Подпись | Дата |
|------|------|----------|---------|------|

– Частный – стандартный вызов между двумя участниками системы;

 Экстренный частный – вызов от создаваемого участника к одному из абонентов системы;

– Экстренный групповой – экстренный вызов от создаваемого участника к группе абонентов системы.

7. Частные звонки – данная настройка позволяет настроить ограничение на осуществление частных вызовов. Если создаваемому абоненту необходимо осуществлять частные вызовы, то в данном поле необходимо из выпадающего списка выбрать одного или нескольких абонентов системы.

8. Приоритет – в поле можно задать приоритет создаваемого абонента относительно других участников системы. Самый высокий приоритет – 0, градация приоритета обозначена в диапазоне от 0 до 9. Система МСРТТ предполагает связь широковещательных групп, где несколько абонентов могут единовременно начать общение, поэтому значение параметра будет отвечать за то, кого именно услышат абоненты в группе при одновременном общении нескольких абонентов. В группе при одновременном общении нескольких абонентов. В группе при одновременном общении нескольких абонентов в поле «Приоритет».

9. IMEI – в данном поле можно ограничить набор доступных мобильных терминалов создаваемому пользователю, указав конкретный IMEI устройства (Рисунок 6).

10. Экстренный номер – в данном поле необходимо указать абонента для экстренных вызовов, если ранее в настройках создаваемого абонента был разрешен «Экстренный частный» тип вызова.

11. Экстренная группа – в данном поле необходимо указать группу для экстренных вызовов, если ранее в настройках создаваемого абонента был разрешен «Экстренный групповой» тип вызова.

| Изм. | Лист | № докум. | Подпись | Дата |
|------|------|----------|---------|------|

RUS.ПАМР.49700-01 34

| Создание участника | ×       |
|--------------------|---------|
| Имя *              |         |
|                    |         |
| Роль               |         |
| Рация              |         |
| Типы вызовов       |         |
|                    |         |
| Частные звонки     |         |
|                    |         |
| Приоритет          |         |
| 0                  |         |
| IMEI               |         |
|                    |         |
| Экстренный номер   |         |
| Не задан           |         |
| Экстренная группа  |         |
| Не задана          |         |
|                    |         |
| Отмена Со          | хранить |

Рисунок 6 — Добавление участника (поля IMEI, Экстренный номер, Экстренная группа)

После корректного заполнения всех полей, кнопка «Сохранить» станет активной для нажатия. После нажатия система создаст нового участника, которого можно будет сразу увидеть в списке на странице.

#### 5.2 Удаление абонента

Для удаления одного или нескольких абонентов необходимо в форме работы с участниками выбрать абонентов, которых планируется удалить путем выставления «галочек» напротив удаляемых пунктов, после чего нажать на кнопку «Удалить» в

| Изм. | Лист | № докум. | Подпись | Дата |
|------|------|----------|---------|------|

верхнем левом углу формы (Рисунок 7). Кнопка «Удалить» станет активной сразу после выбора первого абонента.

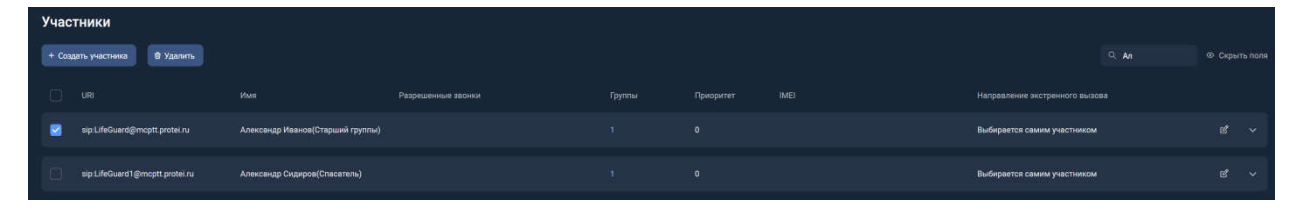

Рисунок 7 — Удаление абонента

#### 5.3 Поиск абонента с использованием фильтра

Фильтр окна «Участники» предназначен для быстрого поиска абонентов в случае, когда количество абонентов исключает ручной поиск. Поиск является контекстным по ключевым полям. На рисунке 8 отображен пример, позволяющий из общего списка абонентов показать участников с именем «Александр».

| Участники                      |                                  |  |  |                              |              |  |
|--------------------------------|----------------------------------|--|--|------------------------------|--------------|--|
| + Создать участника 🛛 Удллить  |                                  |  |  |                              | О. Александр |  |
|                                |                                  |  |  | Направление экстренного вызо | 65           |  |
| sip-LifeGuard@mcptt.protei.ru  | Александр Иванов(Старший группы) |  |  | Выбирается самим участником  |              |  |
| sip:LifeGuard1@mcptt.protei.ru | Александр Сидиров(Спасатель)     |  |  | Выбиреется самим участником  |              |  |

Рисунок 8 — Использование фильтра для поиска абонентов

# 5.4 Редактирование профиля участника и просмотр дополнительной информации

Для редактирования профиля необходимо найти участника в общем списке, после

чего нажать на значок « С»» в правой части строки учетной записи (Рисунок 9).

По результату нажатия откроется карточка участника, где можно отредактировать настройки профиля. Для применения изменения необходимо нажать на кнопку «Сохранить» в нижней правой части формы.

| Изм. | Лист | № докум. | Подпись | Дата |
|------|------|----------|---------|------|

| Редактирова          | ание участника            |        | ×         |
|----------------------|---------------------------|--------|-----------|
| URI * sip:LifeGuard  | @mcptt.protei.ru          |        |           |
| sip:LifeGuard@m      | cptt.protei.ru            |        |           |
| Имя *                |                           |        |           |
| Александр Иван       | ов(Старший группы)        |        |           |
| Роль                 |                           |        |           |
| Рация                |                           |        |           |
| Типы вызовов         |                           |        |           |
|                      |                           |        |           |
| Частные звонки       |                           |        |           |
| dispatcher2 $\times$ | Александр Сидиров(Спасате | ель) × |           |
|                      |                           |        |           |
| Приоритет            |                           |        |           |
| 0                    |                           |        |           |
| IMEI                 |                           |        |           |
|                      |                           |        |           |
| Экстренный номе      | p                         |        |           |
| Не задан             |                           |        |           |
| Экстренная групп     | a                         |        |           |
| Не задана            |                           |        |           |
|                      |                           |        |           |
|                      |                           | Отмена | Сохранить |
|                      |                           |        |           |

Рисунок 9 — Редактирование профиля участника

Для просмотра дополнительной информации по абоненту, например его вхождение в группы пользователей, достаточно развернуть профиль участника, нажав на значок « » в правой части его учетной записи. В результате строка с профилем участника примет расширенный вид, как это показано на рисунке 10.

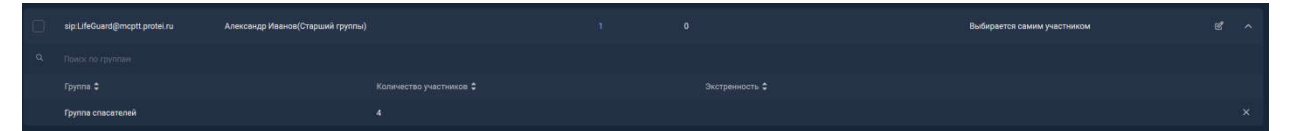

Рисунок 10 — Просмотр дополнительной информации по абоненту

| Изм. | Лист | № докум. | Подпись | Дата |
|------|------|----------|---------|------|

#### 6 Группы абонентов

Группы абонентов предназначены для объединения участников и предоставления им сервиса широковещательной связи один-ко-многим. Для начала работы с группами абонентов необходимо перейти во вкладку «Группы» в главном меню интерфейса управления. На основном экране формы отображен список текущих групп абонентов в системе (Рисунок 11).

| MCPTT                          | Каналы связи | Участники Труппы Карты | * 🕕 stepatow v |
|--------------------------------|--------------|------------------------|----------------|
| Fpynnia<br>• Guainsryww        |              |                        |                |
| E Hassen                       |              |                        |                |
| 🗅 Аваринійн бригада 2          |              |                        |                |
| Annochion Sportage 1           |              |                        |                |
| Chacamenuman Spinnaga 1        |              |                        |                |
| С Группа быстрого реалирования |              |                        |                |
| C Fytos costance               |              |                        |                |
| Экстренная группа              |              |                        |                |
| C Emergency Grise              |              |                        |                |
| Бритада восстановления 1       |              |                        |                |
| Бригада ностоновления 2        |              |                        |                |

#### Рисунок 11 — Группы

#### 6.1 Создание группы абонентов

Для создания группы абонентов необходимо нажать на кнопку «Создать группу» в верхнем левом углу окна. После появится окно параметров создаваемой группы абонентов (Рисунок 12).

Для создания группы необходимо заполнить следующие поля:

1. URI – SIP URI необходим для осуществления вызовов на группу в рамках системы MCPTT.

2. Название – название группы.

3. Таймер удержания тангенты – параметр указывается в миллисекундах и отвечает за время, которое выделяется одному участнику группы на голосовое сообщение в общий канал группы. То есть значение этого таймера ограничивает по времени длительность одного голосового сообщения в общий канал.

4. Экстренный вызов – переключатель, отвечающий за наличие опции экстренного вызова в рамках создаваемой группы абонентов.

| Изм. | Лист | № докум. | Подпись | Дата |
|------|------|----------|---------|------|

5. Участники – данное поле позволяет добавить участников группы на этапе ее создания (Рисунок 13):

| Редактирование группы          | ×                   |
|--------------------------------|---------------------|
| URI *                          |                     |
|                                |                     |
| Название *                     |                     |
|                                |                     |
| Таймер удержания тангенты (мс) |                     |
| 3000                           |                     |
| Экстренный вызов               |                     |
| Участники                      | <u></u> ନ୍ୟ ପ୍      |
| Имя                            | Приоритет Исходящие |
|                                | Отмена Сохранить    |

Рисунок 12 — Форма работы с параметрами группы абонентов

Для добавления участников группы на этапе ее создания необходимо нажать на значок добавления пользователей « В » в правой части поля. В открывшейся форме можно выбрать интересующих участников нажав на значок профиля в левой части экрана. Когда все необходимые участники будут выбраны, нажать на кнопку «Добавить» внизу формы.

Для поиска абонентов, которых необходимо включить в создаваемую группу, нажать на кнопку « .

После того, как все параметры вновь создаваемой группы будут заполнены корректно, станет активной кнопка «Сохранить» в форме создания группы. По нажатию произойдет создание группы абонентов с заданными параметрами.

| Изм. | Лист | № докум. | Подпись | Дата |
|------|------|----------|---------|------|

RUS.ПАМР.49700-01 34

| ÷   | <ul> <li>← Добавить участников</li> </ul>                           |           |           |  |  |
|-----|---------------------------------------------------------------------|-----------|-----------|--|--|
| Q N | оиск                                                                |           |           |  |  |
| Имя | sip:LifeGuard@mcptt.pro                                             | Приоритет | Исходящие |  |  |
| (°) | Александр<br>Сидиров(Спасатель)<br>sip:LifeGuard1@mcptt.pr          | - 0 +     |           |  |  |
| °Ć  | Антон Павлов<br>sip:tony@mcptt.protei.ru                            | - • +     |           |  |  |
| ەر  | Иванов Игорь(бригада<br>восстановления)<br>sip:igor@mcptt.protei.ru | - 0 +     |           |  |  |
| ٥   | Тонев Матвей(Старший<br>группы)<br>sip:tonymontana@mcptt            | - 0 +     |           |  |  |
| 0   | Экипаж1(карета<br>скорой помощи)                                    | - 0 +     |           |  |  |
|     | Доб                                                                 | авить 1   |           |  |  |
|     |                                                                     |           |           |  |  |

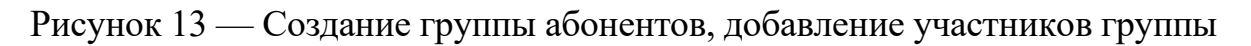

# 6.2 Удаление группы абонентов

Для удаления группы абонентов необходимо выбрать группу или несколько групп абонентов, после чего нажать на кнопку «Удалить». Кнопка станет активной после выбора первой группы абонентов (Рисунок 14).

| мсртт                                |                       | Каналы связи | Участники | Группы | Карты |
|--------------------------------------|-----------------------|--------------|-----------|--------|-------|
| Группы<br>+ Социать группу 🔮 Удалить |                       |              |           |        |       |
| П Название                           | Количество участников |              |           |        |       |
| 🗹 Аваринйая бригада 2                |                       |              |           |        |       |
| Аварийная бригада 1                  |                       |              |           |        |       |

Рисунок 14 — Удаление группы абонентов

| Изм. | Лист | № докум. | Подпись | Дата |
|------|------|----------|---------|------|

#### 6.3 Редактирование и просмотр состава группы

| мсртт                                        | Каналы связи                            | Участники Группы Карты |                                               | 🔅 💼 dispatcher 🗸 |
|----------------------------------------------|-----------------------------------------|------------------------|-----------------------------------------------|------------------|
| Группы<br>+ Сацаль групку 8 гузичн           |                                         |                        |                                               |                  |
| Название                                     |                                         |                        |                                               |                  |
| Аваринйая бригада 2                          |                                         |                        |                                               |                  |
| Аварийная бригада 1                          |                                         |                        |                                               |                  |
| 9. Поиск по учистникая группы                |                                         |                        |                                               |                  |
| URI \$ Main \$                               |                                         |                        |                                               |                  |
| sip:tony@mcptt.protei.ru Антон Павлов        | Частный, Экстренный групповой           |                        | на группу Экстренная группа                   |                  |
| sip:dispatcher@mcptt.protei.ru dispatcher    | Частный, Экстренный частный, Экстренный | групповой О            | на частный номер admin, на rpynny<br>sosGroup |                  |
| sip.tonymontana@mcptt.protei.ru Тони Монтана | Частный, Экстренный групповой           |                        | на группу Экстренная группа                   | ef ×             |

Рисунок 15 — Просмотр состава группы

Окно редактирования группы открывается по нажатию кнопки « <sup>С</sup>» в правой части строки (Рисунок 16).

В рамках данной формы можно изменить значения следующих параметров:

- 1. Название группы.
- 2. Таймер удержания тангенты.
- 3. Значение переключателя наличия экстренного вызова.
- 4. Состав группы:
- перечень абонентов группы;
- приоритеты абонентов в группе;
- возможность осуществления вызовов.

Для сохранения модифицированных параметров необходимо нажать на кнопку «Сохранить» в нижнем правом углу окна. Кнопка станет активной в случае редактирования одного из параметров группы.

| Изм. | Лист | № докум. | Подпись | Дата |
|------|------|----------|---------|------|

| Созд    | ание группы                                                            |              |         | ×        |
|---------|------------------------------------------------------------------------|--------------|---------|----------|
| URI * s | sip:LefeGuardGroup@mcptt.pr                                            | otei.ru      |         |          |
| sip:Le  | efeGuardGroup@mcptt.prote                                              | ei.ru        |         |          |
| Назван  | не *                                                                   |              |         |          |
| Груп    | па спасателей                                                          |              |         |          |
| Таймер  | о удержания тангенты (мс                                               | )            |         |          |
| 3000    |                                                                        |              |         |          |
| •       | Экстренный вызов                                                       |              |         |          |
| Участ   | ники                                                                   |              |         | 와 Q      |
| Имя     |                                                                        | Приоритет    | Исходящ | ие       |
|         |                                                                        |              |         |          |
| ĉ       | Александр<br>Иванов(Старший<br>группы)<br>sip:LifeGuard@mcptt.pr       | - <b>0</b> + |         | ×        |
| oc      | Иванов<br>Игорь(бригада<br>восстановления)<br>sip:igor@mcptt.protei.ru | - 0 +        |         | ×        |
| 90      | Тонев<br>Матвей(Старший<br>группы)<br>sip:tonymontana@mcpt             | - <b>0</b> + |         | ×        |
| oC      | dispatcher<br>sip:dispatcher@mcptt.p                                   | - <b>1</b> + |         | ×        |
|         |                                                                        | Отмен        | ia Co   | охранить |

Рисунок 16 — Редактирвоание состава группы

| Изм. | Лист | № докум. | Подпись | Дата |
|------|------|----------|---------|------|

#### 7 Каналы связи и принципы работы

Основным рабочим разделом диспетчера консоли МСРТТ является форма каналов связи, на которой отображены группы абонентов, а так же их состав. В рамках данного раздела диспетчер может:

1. Настроить отображение основного рабочего окна.

2. Настроить перечень отображаемых групп и абонентов.

3. Прослушивать терминал абонента.

4. Осуществить групповой МСРТТ вызов.

5. Осуществить частный МСРТТ вызов.

6. Осуществить частный вызов на абонента.

Форма «Каналы связи» логически поделена на две части: слева находится навигационная панель по группам и пользователям, справа – основной рабочий стол диспетчера – форма «Избранное».

В «Избранном» диспетчер может настроить отображение только актуальных групп или абонентов системы МСРТТ.

#### 7.1 Настройка основного рабочего окна «Избранное»

В форме «Избранное» диспетчер имеет возможность сам определять перечень отображаемых групп и абонентов системы. Для добавления в «Избранное» необходимо в левом окне навигации выбрать необходимую группу или участника и «перетацить» необходимую строку на предполагаемую позицию в окне «Избранное» (Рисунок 17).

Удалить группу или участника из «Избранного» можно путем нажатия на значок удаления в настройках карточки группы или участника (Рисунок 18).

#### 7.2 Возможность прослушивания микрофона участника

В ситуациях, когда диспетчеру необходимо прослушать, что происходит вокруг конкретного абонента (поисковые мероприятия, исключительные моменты с участниками во время аварийных или спасательных работ), требуется активировать функцию прослушивания путем нажатия на кнопку « Рисунок 19). В рамках

| Изм. | Лист | № докум. | Подпись | Дата |
|------|------|----------|---------|------|

данного режима диспетчер слышит все, что передает микрофон терминала абонента системы.

| мсртт                                                                                                    |                                                      |                                                      |
|----------------------------------------------------------------------------------------------------|------------------------------------------------------|------------------------------------------------------|
| Каналы 22 Участники                                                                                       | Избранное                                            |                                                      |
| Ф. Понск                                                                                                  |                                                      | Аварийная бригада 1                                  |
| Отображать: Все группы У                                                                                  |                                                      | Количество участников 3                              |
| <ul> <li>Аваринйая бригада 2</li> <li>Количество участников 0</li> <li>Количество участников 0</li> </ul> | іригада 2.<br>частников 0                            |                                                      |
| Аварийная бригада 1<br>Количество участников 3                                                            |                                                      | • Антон Павлов                                       |
| <ul> <li>Спасательная бригада 1</li> <li>Количество участников 0</li> </ul>                               | +                                                    | <ul> <li>опярателет</li> <li>Тони Монтана</li> </ul> |
| <ul> <li>Группа быстрого реагирования</li> <li>Количество участников 2</li> </ul>                         |                                                      |                                                      |
| <ul> <li>Группа спасателей</li> <li>Количество участников 5</li> </ul>                                    |                                                      |                                                      |
| <ul> <li>Экстренная группа</li> <li>Количество участников 3</li> </ul>                                    |                                                      |                                                      |
| <ul> <li>Emergency Group</li> <li>Количество участников 7</li> </ul>                                      | Экстренная группа                                    | <ul> <li>Александр Иванов(Старший группы)</li> </ul> |
| <ul> <li>Бригада восстановления 1<br/>Количество участников 1</li> </ul>                                  | Количество участников 3                              | sip Litelouardigimopit protei nu                     |
| Бригада восстановления 2<br>Количество участников 4                                                       | Q Redat                                              | () PTT 📞 Basson                                      |
|                                                                                                    | <ul> <li>Антон Павлов</li> <li>dispatcher</li> </ul> |                                                      |
|                                                                                                    | • Тони Монтана                                       |                                                      |
|                                                                                                    |                                                      |                                                      |
|                                                                                                    |                                                      |                                                      |
|                                                                                                    |                                                      |                                                      |
|                                                                                                    |                                                      |                                                      |

Рисунок 17 — Вывод группы на основной рабочий стол

| Изм. | Лист | № докум. | Подпись | Дата |
|------|------|----------|---------|------|

| мсртт                                                                                                    |                                                                                                    |                                                                                                    |
|----------------------------------------------------------------------------------------------------|----------------------------------------------------------------------------------------------------|----------------------------------------------------------------------------------------------------|
| Каналы 🏂 Участники                                                                                                    | Избранное                                                                                                    |                                                                                                    |
| <ul> <li>Отображать: Все группы ~</li> <li>Аваринная бригада 2<br/>Количество участников 0</li> <li>Аварийная бригада 1<br/>Количество ризостично 2</li> </ul> | Группа спасателей А<br>Количество участников 5<br>Ф<br>Удалить из избранного<br>• dispatcher                                                                | <ul> <li>Александр Иванов(Старший группы)</li> <li>siptlifeGuard@meptt protei.ru</li> <li>Ф</li> <li>С</li> <li>С</li> <li>Ф</li> <li>С</li> <li>С</li></ul> |
| <ul> <li>Спасательная бригада 1<br/>Количество участников 0</li> <li>Группа быстрого реагирования<br/>Количество участников 2</li> </ul>                       | <ul> <li>Александр</li> <li>Тонев Матвей(Старший группы)</li> <li>Александр Иванов(Старший группы)</li> <li>Иванов Игорь(бригада восстановления)</li> </ul> |                                                                                                    |
| <ul> <li>Группа спасателей</li> <li>Количество участников 5</li> </ul>                                                                                         |                                                                                                    |                                                                                                    |
| <ul><li>dispatcher</li><li>Александр</li></ul>                                                                                                    |                                                                                                    |                                                                                                    |

Рисунок 18 — Удаление группы с рабочего стола диспетчера

| Александр Сидиров(Спасатель)<br>sip:LifeGuard1@mcptt.protei.ru |         |  |  |  |  |
|----------------------------------------------------------------|---------|--|--|--|--|
| P° 0:03 🌼                                                      |         |  |  |  |  |
| (+•)) PTT                                                      | 🌜 Вызов |  |  |  |  |

Рисунок 19 — Прослушивание абонента

#### 7.3 Групповой РТТ вызов

Для организации общения диспетчера с группой участников необходимо нажать на кнопку вызова группы « ) внизу карточки (Рисунок 20). Общение диспетчера с группой аналогично стандартному общению в группе. По факту нажатия на кнопку, диспетчер может осуществить сеанс связи один-ко-многим на протяжении таймера нажатия тангенты в настройках группы.

| Изм. | Лист | № докум. | Подпись | Дата |
|------|------|----------|---------|------|

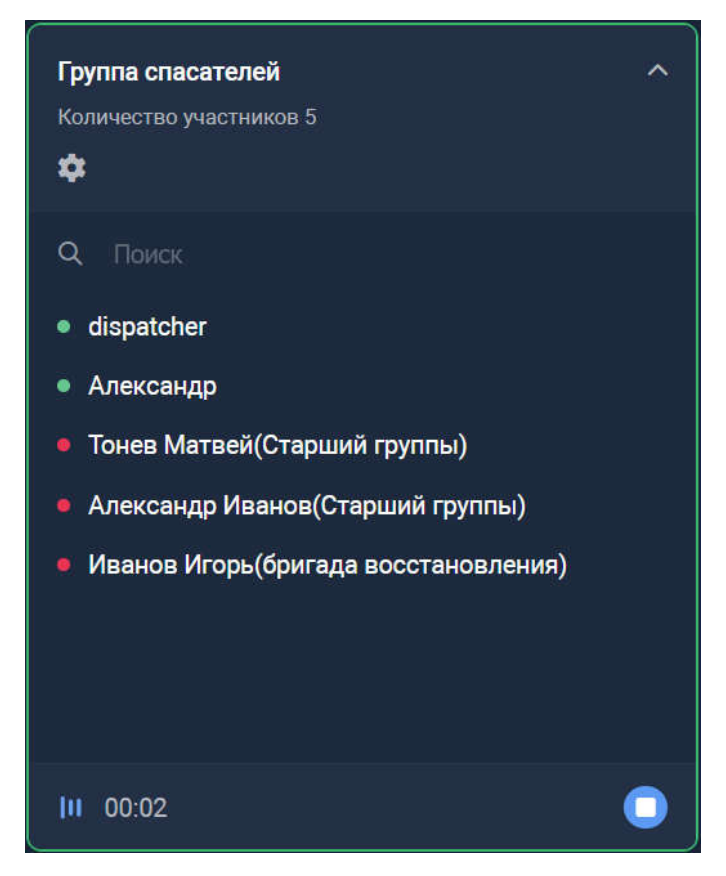

Рисунок 20 — Групповой РТТ вызов

#### 7.4 Частный РТТ вызов

Диспетчер имеет возможность осуществлять не только групповые РТТ вызовы, но и частные РТТ вызовы непосредственно на абонентов системы. Частный РТТ от диспетчера к абоненту не ограничивается по времени и разговорная фаза начинается сразу после активации режима РТТ вызова со стороны диспетчера без подтверждения на терминале участника. Для осуществления частного РТТ вызова необходимо нажать на кнопку «

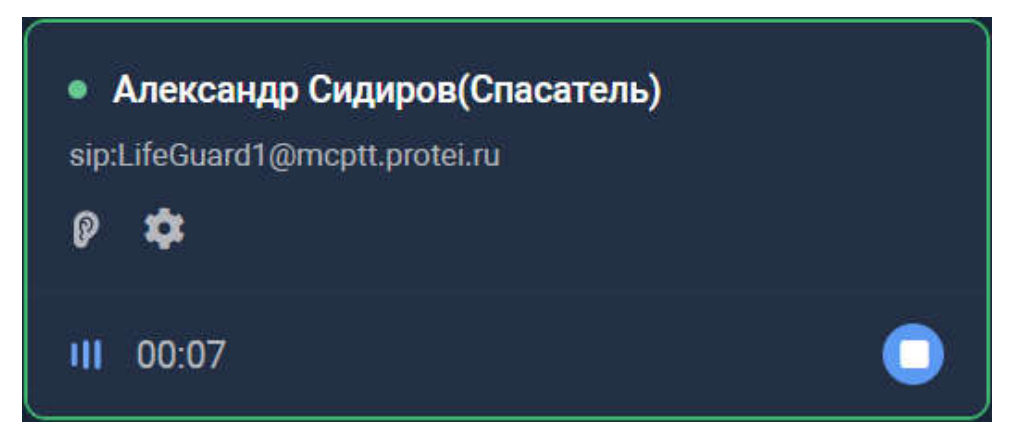

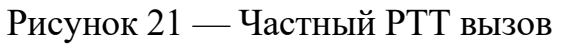

| Изм. | Лист | № докум. | Подпись | Дата |
|------|------|----------|---------|------|

## 8 Карты

В разделе карты можно получить данные геолокации пользователей системы на карте местности (Рисунок 22).

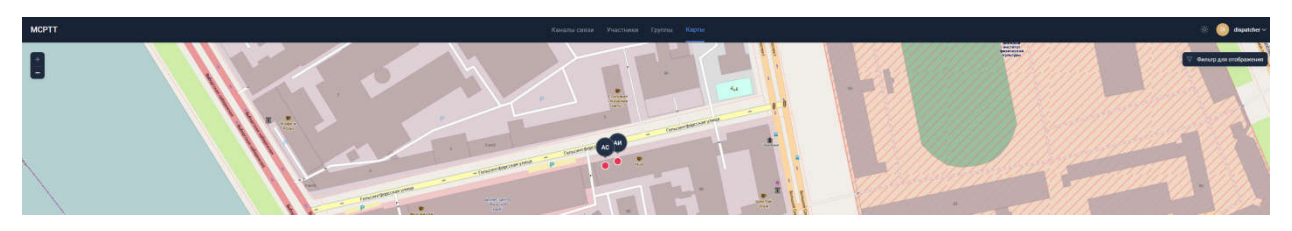

Рисунок 22 — Геолокация пользователей системы

В форме есть возможность изменять масштаб отображения (левый верхний угол карты).

Для отображения конкретных пользователей системы необходимо воспользоваться фильтром по отображаемым участникам в верхнем правом углу окна (Рисунок 23).

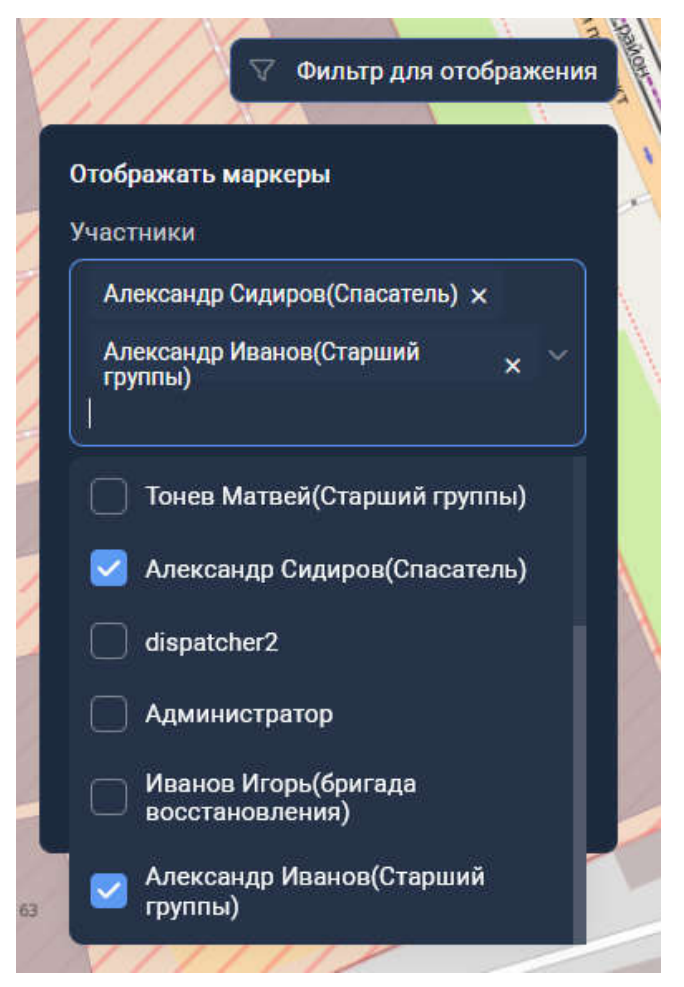

Рисунок 23 — Фильтр по абонентам на карте

| Изм. | Лист | № докум. | Подпись | Дата |
|------|------|----------|---------|------|

В системе реализована возможность вызова абонентов непосредственно из раздела карты, таким образом диспетчер может удаленно сориентироваться на местности и вызвать конкретного участника в зависиомсти от его местопложения на карте. Для вызова необходимо нажать на маркер участника (Рисунок 24).

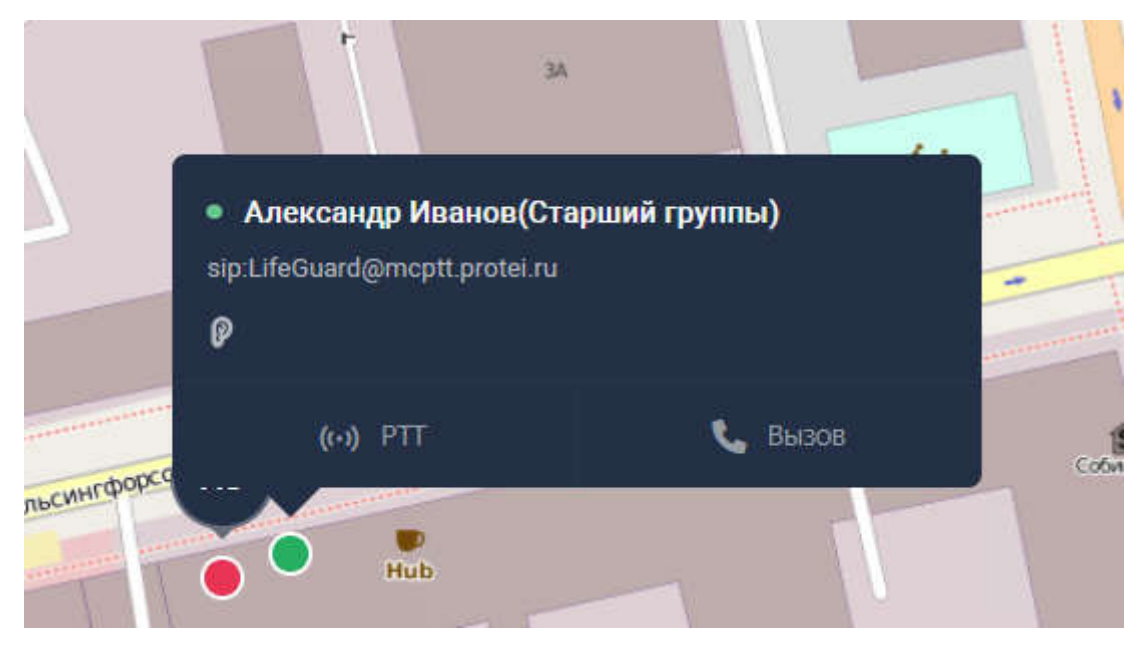

Рисунок 24 — Расширенный маркер пользователя

Для осуществления МСРТТ вызова диспетчеру достаточно нажать значок « Для осуществления классического вызова в рамках сети 4-го поколения необходимо нажать на значок « Вызов ».

| Изм. | Лист | № докум. | Подпись | Дата |
|------|------|----------|---------|------|

# Лист регистрации изменений

|     | Ном             | Номера листов (страниц) |       | Номера листов (страниц)  |                                        |                |                                                  |         |      |
|-----|-----------------|-------------------------|-------|--------------------------|----------------------------------------|----------------|--------------------------------------------------|---------|------|
| Изм | Заме-<br>ненных | Изме-<br>ненных         | Новых | Анну-<br>лиро-<br>ванных | Всего<br>листов<br>(страниц)<br>в док. | №<br>документа | Входящий №<br>сопроводительного<br>докум. И дата | Подпись | Дата |
|     |                 |                         |       |                          |                                        |                |                                                  |         |      |
|     |                 |                         |       |                          |                                        |                |                                                  |         |      |
|     |                 |                         |       |                          |                                        |                |                                                  |         |      |
|     |                 |                         |       |                          |                                        |                |                                                  |         |      |
|     |                 |                         |       |                          |                                        |                |                                                  |         |      |
|     |                 |                         |       |                          |                                        |                |                                                  |         |      |
|     |                 |                         |       |                          |                                        |                |                                                  |         |      |
|     |                 |                         |       |                          |                                        |                |                                                  |         |      |
|     |                 |                         |       |                          |                                        |                |                                                  |         |      |
|     |                 |                         |       |                          |                                        |                |                                                  |         |      |
|     |                 |                         |       |                          |                                        |                |                                                  |         |      |
|     |                 |                         |       |                          |                                        |                |                                                  |         |      |
|     |                 |                         |       |                          |                                        |                |                                                  |         |      |
|     |                 |                         |       |                          |                                        |                |                                                  |         |      |
|     |                 |                         |       |                          |                                        |                |                                                  |         |      |
|     |                 |                         |       |                          |                                        |                |                                                  |         |      |
|     |                 |                         |       |                          |                                        |                |                                                  |         |      |
|     |                 |                         |       |                          |                                        |                |                                                  |         |      |
|     |                 |                         |       |                          |                                        |                |                                                  |         |      |
|     |                 |                         |       |                          |                                        |                |                                                  |         |      |
|     |                 |                         |       |                          |                                        |                |                                                  |         |      |
|     |                 |                         |       |                          |                                        |                |                                                  |         |      |
|     |                 |                         |       |                          |                                        |                |                                                  |         |      |
|     |                 |                         |       |                          |                                        |                |                                                  |         |      |
|     |                 |                         |       |                          |                                        |                |                                                  |         |      |

| Изм. | Лист | № докум. | Подпись | Дата |
|------|------|----------|---------|------|